### RS הדרכת עלמא – שיתוף משאבים

#### BORROWING – המשך הדרכה PHISICAL ITEM Receiving a book

#### שלחנו הזמנה לפרטנר ועכשיו הספר הגיע.

#### Currently at: Resource Sharing Library •

| Alma                                                                                                    | ★ Acquisitions Resources F                                                                                                    | Fulfillment Admin Analytics                                                                                                    | Resource Sharing Library - Reso<br>Sharing      | Desk 🕹 🖄 🛱 🧐                  |
|----------------------------------------------------------------------------------------------------|----------------------------------------------------------------------------------------------------|----------------------------------------------------------------------------------------------------|-------------------------------------------------|-------------------------------|
|                                                                                                    | All titles ▼ Keywords ▼                                                                                                    |                                                                                                    |                                                 | Advanc                        |
| Facets «                                                                                                    | Resource Sharing Borrowing                                                                                                    | g Requests (1 - 20 of 55 )                                                                                                    |                                                 |                               |
| Status                                                                                                    | Assigned to Me Unassigned                                                                                                    | Assigned to Others                                                                                                    |                                                 |                               |
| Cancelled by ration (0)<br>Created borrowing r (29)                                                                                                    | Author 👻                                                                                                    | ٩                                                                                                    | Actions - Remove Requests                       | Change Status 🗸 🕒 🖨           |
| Loaned item to patron (1)<br>+ More (4)                                                                                                    | 🗌 Select All 🔻 Activity Status : Ac                                                                                                    | ctive 👻                                                                                                    |                                                 |                               |
| Active Partner ×<br>AAC (1)<br>ANIT TEST (9)<br>BAR-Bar Ilan Univers (2)<br>HAI (1)<br>+ More (10)<br>Creation Date ×<br>Older (4)<br>Today (2)<br>Up to a month ago (44)<br>Up to a week ago (2) | 1 D001 math problems.<br>Book (LearningExpress<br>c2004.)<br>ISBN: 1576855120 (pbk. : alk.<br>paper)<br>LCCN: ^^2003027069<br>MMS ID: 9932738320004146 | External identifier: 972TAU0000<br>Internal Identifier: 1621723850<br>Request Status: Physically rece<br>library<br>Partner: שרעבייוסי<br>Requested Media: Any<br>Requested Media: Any<br>Requester: חולים<br>Pickup At: Resource Sharing Lil<br>Requested Format: Physical<br>Creation Date: 15/02/2018<br>Update Date: 05/03/2018 | 0010 Barcode: RS-972TAU0<br>1004146<br>ivved by | Edit View Local Resources ••• |

#### קבלת פריט – אופציה ראשונה (מומלצת פחות)

#### receiving items – דרך התפריט הראשי

|                                                                                                    | ma 🖈           | Acquisitions                    | Resources | Fulfillment                                                                                                    | Admin                                                                                                    | Analytics                                                | Resource Sharing Library - Resource Sharin<br>De                                                                                                    | ng<br>sk Ž         | 2 4  | \$ |
|----------------------------------------------------------------------------------------------------|----------------|---------------------------------|-----------|----------------------------------------------------------------------------------------------------|----------------------------------------------------------------------------------------------------|----------------------------------------------------------|----------------------------------------------------------------------------------------------------|--------------------|------|----|
| All All titles          All titles         Received Items         Identifier type         Automatically notify         patron         Note to partner         External identifier | Ma<br>Keywords | Acquisitions     External ident | Resources | Fulfillment<br>Checkor<br>Manage<br>Return I<br>Resourc<br>Pick Fro<br>Scan In<br>Expired<br>Active H<br>Approva<br>Monitor<br>Course I<br>Courses<br>Reading<br>Citation<br>Resourc | Almin<br>ut/Checkin<br>Patron Se<br>tems<br>ce Requests<br>om Shelf<br>Items<br>Hold Shelf<br>al Requests<br>Requests<br>Reserves<br>s<br>g Lists<br>Is<br>ce Sharing | Analytics<br>rvices<br>s<br>s<br>s List<br>& Item Proces | Resource Sharing Library - Resource Sharin<br>Der<br>Advanced Tools<br>Fulfillment Configuration Utility<br>Create Fulfillment Sets<br>Offline Circulation<br>Items Requiring Action<br>Create Fines And Fees Report<br>Bulk Citation Inventory Enrichment<br>Citation Alternate Suggestions | ng vanced vanced v | able | \$ |
|                                                                                                    |                |                                 |           | <ul> <li>Borrowi</li> <li>Borrowi</li> <li>Receivir</li> <li>Shipping</li> <li>Partners</li> <li>Rota Te</li> </ul>                                                                  | ing Request<br>ng Items<br>g Items<br>s<br>mplates                                                                                                    | ts<br>]                                                  |                                                                                                    |                    |      |    |

# מסך קבלת פריט

#### **Received Items**

| Identifier type             | 🔘 Barcode 🌘 External identifier |              | Received format | 🕨 Physical 🔵 Digita | O Physical non-returnable |
|-----------------------------|---------------------------------|--------------|-----------------|---------------------|---------------------------|
| Automatically notify patron |                                 |              | Internal note   |                     |                           |
| Note to partner             |                                 |              |                 |                     |                           |
| External identifier         | 972TAU0000042<br>972TAU0000042  | ок           |                 |                     |                           |
|                             |                                 | No records w | vere found.     |                     |                           |

#### מילוי פרטים במסך קבלת הפריט – הסבר יגיע מיד

| Little                        | Pediatrics       |         |                             |                    |               |
|-------------------------------|------------------|---------|-----------------------------|--------------------|---------------|
| External identifier           | 972TAU0000042    |         | Automatically<br>print slip | 🔾 Yes 🔵 No         |               |
| Item policy                   |                  | •       | Location                    | Borrowing Resource | Sharing Rei 🔹 |
| ulfillment note               |                  |         | Internal note               |                    |               |
|                               |                  |         |                             |                    |               |
| Due date                      |                  |         | Shipping cost               | 0.00               | ILS           |
| Fund                          |                  | :=      |                             |                    |               |
|                               | -                |         |                             |                    |               |
| Patron Receive<br>Cost        | 15.00            | ILS     | Patron Request<br>Cost      | 15.00              | ILS           |
| For Reading-<br>Room Use Only |                  |         |                             |                    |               |
| Multiple items                |                  |         |                             |                    |               |
| Temporary<br>barcode          | RS-972TAU0000042 |         |                             |                    |               |
|                               |                  |         |                             |                    |               |
|                               |                  | No rec  | ords were found             |                    |               |
|                               |                  | 110 100 | orua were rouria.           |                    |               |

### דרכים אחרות למצוא את ההזמנה המתאימה לספר:

facets: מס הזמנה חיצוני, כותר / מחבר, Request Sent to Partner>Physical

| <b>90</b> 0                              | Alma                             | ★ Acquisitions Resources I                       | Fulfillment Admin Analytics                                                                                   | Resource Sharing Library - Resource<br>Sharing Desk 🔹 👤 | 2                 |
|------------------------------------------|----------------------------------|--------------------------------------------------|----------------------------------------------------------------------------------------------------|---------------------------------------------------------|-------------------|
|                                          |                                  | All titles V Keywords V                          |                                                                                                    | <b>≜</b> ⊺                                              | Q                 |
| Facets                                   | *                                | Resource Sharing Borrowing                       | g Requests (1 - 20 of 55 )                                                                                    |                                                         |                   |
| Status<br>Cancelled By                   | V<br>Patron (3)                  | Assigned to Me Unassigned                        | Assigned to Others                                                                                            |                                                         |                   |
| Cancelled by<br>Created borro            | staff (1)<br>owing r (29)        | External Request ID 👻                            | QA                                                                                                    | tions - 🗢 Remove Requests Change Sta                    | itus <del>-</del> |
| Loaned item<br>Physically red            | to patron (1)<br>ceived b (1)    | Author rity Status : A<br>DOI                    | Active -                                                                                                    |                                                         |                   |
| Received - no<br>Request sent            | ot for loan (1)<br>t to par (15) | External Request ID ems.<br>ISBN\ISSN ress       | External identifier: 972TAU0000010                                                                            | Edit View Lo<br>Barcode: RS-972TAU0000020               | ocal Resou        |
| Active Partne                            | er 🗸                             | Internal Identifier (pbk.: alk.<br>Journal Title | Internal Identifier: 1621723850004<br>Request Status: Physically received<br>library                          | 146<br>by                                               |                   |
| AAC (1)<br>ANIT TEST (9<br>BAR -Bar Ilan | 9)<br>Univers (2)                | LCCN 220004146                                   | שרעבי יוסי Partner: שרעבי יוסי<br>Requested Media: Any<br>Requester: שריג, יוליה                              |                                                         |                   |
| HAI (1)<br>+ More (10)                   |                                  | OCLC Number<br>Other Standard ID                 | Pickup At: Resource Sharing Library<br>Requested Format: Physical<br>Creation Date: 15/02/2018                | ,                                                       |                   |
| Creation Date<br>Older (4)               | e 🗸                              | PMID<br>Remote Record ID                         | Update Date: 05/03/2018                                                                                       |                                                         |                   |
| Today (2)<br>Up to a mont                | h ago (44)                       | Requester ne limited p                           | osychotherapy                                                                                                 | Edit View Lo                                            | ocal Resou        |
| + More (2)                               | ago (z)                          | User Identifier 219904146                        | External identifier: 972TAU0000008<br>Internal Identifier: 1595030360004<br>Request Status: Created borrowing | Request with active notes                               |                   |
| Update Date                              | $\sim$                           |                                                  | request                                                                                                    |                                                         |                   |

#### קבלת הפריט ושליחת הודעות

#### מסמנים את הפריט, לוחצים על שלוש נקודות I - receive

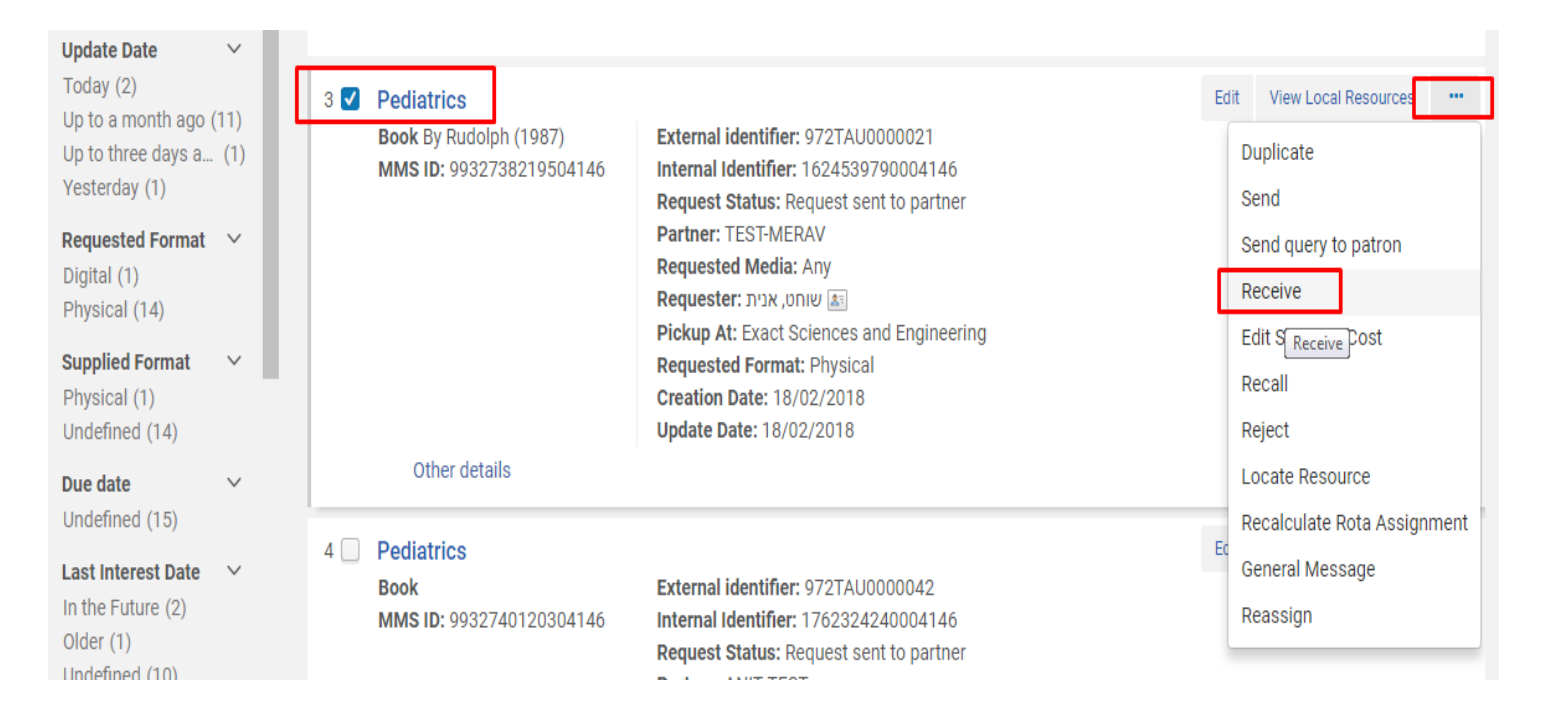

### המשך – קבלת הפריט ושליחת הודעות

| physica          | ספר – נסמן וו                                      | S                          |                                     |   |                               | יפ         | ם הדפסת סל  | נסמן האם רוצי   | Done               |        |
|------------------|----------------------------------------------------|----------------------------|-------------------------------------|---|-------------------------------|------------|-------------|-----------------|--------------------|--------|
| – משפיע<br>קוד** | אמאוד חשוב**<br>על יצירת ברק<br>Externar identimer | Pediatrics<br>972TAU000002 | 121                                 |   | Automatically print<br>slip   | • Yes O N  | 10          |                 |                    |        |
|                  | Received format                                    | Physical                   | 🔵 Digital 🛛 Physical non-returnable | A | utomatically notify<br>patron |            | נב גנרי     | אוטומטית (מכה   | ניתן להודיע        | תלוי – |
|                  | Item policy                                        |                            |                                     |   | Location                      | AS1 RS OUT | C Quer      | y to Patron ררך | שאלה) או ז         | של הר  |
|                  | Fulfillment note                                   |                            |                                     |   | Due date                      | )          |             |                 | ט וספציפי־         | – מפוו |
|                  | Internal note                                      |                            |                                     |   | Note to partner               |            |             |                 |                    |        |
|                  | Shipping cost                                      | 0.00                       | ILS                                 |   |                               |            |             |                 |                    |        |
| ודנט משלם        | המחיר שהסט                                         | -                          | :=                                  |   |                               | פגום,      | לא מתארך, י | הסליפ. למשל –   | מופיע על<br>וכולי. |        |
|                  | Patron Receive Cost                                | 17.00                      | ILS                                 |   |                               |            |             |                 |                    |        |
| ית יותר מכרך     | ן במקרה של קבי                                     | יסומ<br>אחד                | ILS                                 |   |                               |            |             |                 |                    |        |
|                  | Multiple items                                     |                            |                                     |   |                               |            |             |                 |                    |        |
|                  | Temporary barcode                                  |                            | ок                                  |   |                               |            |             |                 |                    |        |

כרך אחד בלבד – לא נסמן דבר. מותר מכרך אחד – נסמן כ- a,b,c

\*\*\*הסליפים נשלחים להדפסה על פי המיקום שלנו

### DUE DATE

תלוי במדיניות של כל ספרייה – האם יש הארכה
 אוטומטית? האם משאילים מראש ל-8 שבועות?
 (מה שקובע את התאריך הוא ה item policy).

 במידה והפרטנר ביקש להחזיר לפני תום הזמן due הקבוע – יש למלא את התאריך בשדה date, במידה ולא – יש להשאיר ריק.

## **Query to Patron**

# במידה ואנחנו לא רוצים להשתמש במכתב האוטומטי אלא לשלוח בעצמנו:

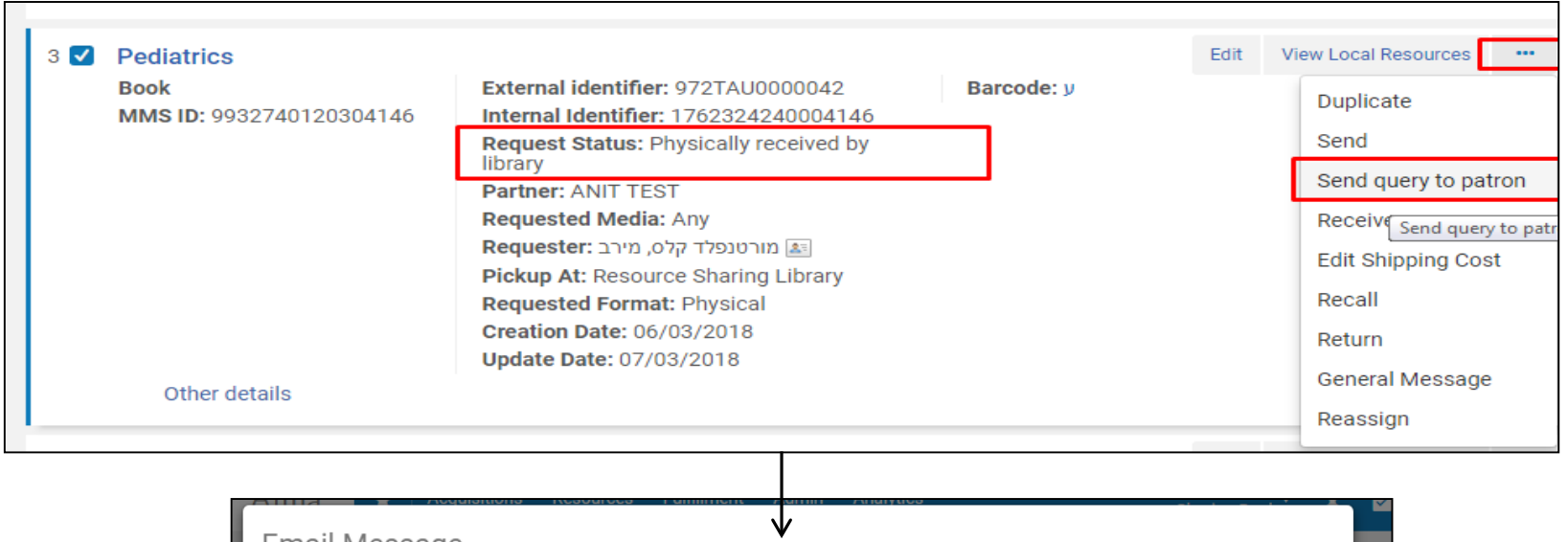

| Email Massage ₩                              |                   |
|----------------------------------------------|-------------------|
| Email Message                                |                   |
| Select email template Regarding your request |                   |
| Note to patron                               |                   |
|                                              | tus               |
|                                              | Cancel Send Email |

#### הדפסת סליפ חוזרת

# במידה וצריך להדפיס את הסליפ שוב (שני עותקים לתיוק, איבדנו את המקורי, נגמר הדיו וכולי)

|         | 7 intia                                                                                                    | Pulliliment Admin Analytics | Sharing Desk                       |
|---------|----------------------------------------------------------------------------------------------------|-----------------------------|------------------------------------|
|         | All titles V Keywords V                                                                                                    | Checkout/Checkin            | Advanced Tools anced 🔻             |
|         |                                                                                                    | Manage Patron Services      | Fulfillment Configuration Utility  |
| Quick   | Cataloging                                                                                                    | Return Items                | Create Fulfillment Sets Ca         |
|         |                                                                                                    | Resource Requests           | Offline Circulation                |
| esource | Information                                                                                                    | Pick From Shelf             | Create Fines And Fees Report       |
|         | Title *                                                                                                    | \star Scan In Items         | Bulk Citation Inventory Enrichment |
|         |                                                                                                    | Expired Hold Shelf          | Citation Alternate Suggestions     |
|         | Scan In Items                                                                                                    | $\checkmark$                | Shipping Items Receiving Items     |
|         | Scan In Items           Scan in Items         Change Item Information                                                                                                    |                             | Shipping Items Receiving Items     |
|         | Scan In Items          Scan in Items       Change Item Information         Automatically print slip       Yes                                                                                                    |                             | Shipping Items Receiving Items     |
|         | Scan In Items          Scan in Items       Change Item Information         Automatically print slip       Yes       No         External Identifier       Yes       No                                                                                                    |                             | Shipping Items Receiving Items     |
|         | Scan In Items          Scan in Items       Change Item Information         Automatically print slip       Yes       No         External Identifier       Yes       No         Texternal Identifier       Yes       No                                                             |                             | Shipping Items Receiving Items     |
|         | Scan In Items          Scan in Items       Change Item Information         Automatically print slip       Yes         External Identifier       Yes         Register in-house use       Scan item barcode *                                                                       |                             | Shipping Items Receiving Items     |
|         | Scan In Items          Scan in Items       Change Item Information         Automatically print slip       Yes         Automatically print slip       Yes         Kegister in-house use       No         Scan item barcode *       y         Scan request ID       Scan request ID |                             | Shipping Items Receiving Items     |

### בשלב הזה כדאי לבדוק האם יש לחייב סעיף מחקר / האם יש סבסוד אחר

כל ספרייה לפי המדיניות שלה ולפי הדרך שבה
 היא נוהגת.

כדאי למצוא שדה פנוי (ושאינו נראה
 לסטודנט/פרטנר) לצורך הערות כגון אלו.

#### request note לבין note ההבדל בין

| Title 🗕                                                                                                    | 1001 math problems.                                            |                                   |                                                                                                    |                                                                                                    |            |
|----------------------------------------------------------------------------------------------------|----------------------------------------------------------------|-----------------------------------|----------------------------------------------------------------------------------------------------|----------------------------------------------------------------------------------------------------|------------|
| Author                                                                                                    |                                                                | 1                                 | Author Initials                                                                                                    |                                                                                                    |            |
| Edition                                                                                                    |                                                                |                                   | ISBN                                                                                                    | 1576855120 (pbk. ; alk. paper)                                                                                                    |            |
| LCCN                                                                                                    | **2003027069                                                   |                                   | System Control Number                                                                                                    |                                                                                                    |            |
| Other standard ID                                                                                                    |                                                                |                                   | Eercode                                                                                                    |                                                                                                    |            |
| Parmete magnet (D                                                                                                    | 1<br>1                                                         |                                   | Dublisher                                                                                                    | Langeling Company                                                                                                    |            |
| Distinguise data                                                                                                    | 1                                                              |                                   | Publisher                                                                                                    |                                                                                                    |            |
| Publication date                                                                                                    | 22004.                                                         |                                   | Place or publication                                                                                                    | New York :                                                                                                    |            |
| Additional person name                                                                                                    | 1                                                              | רה אנתנו רואות = note             | Source                                                                                                    |                                                                                                    |            |
| Series title number                                                                                                    |                                                                |                                   | Cell number                                                                                                    |                                                                                                    |            |
| Note                                                                                                    |                                                                |                                   | Volume                                                                                                    |                                                                                                    |            |
| Part                                                                                                    |                                                                |                                   | Chapter number                                                                                                    |                                                                                                    |            |
| Pages                                                                                                    |                                                                |                                   | Start Paga                                                                                                    |                                                                                                    |            |
| End Page                                                                                                    |                                                                |                                   | Chapter author                                                                                                    |                                                                                                    |            |
| Chapter title                                                                                                    |                                                                |                                   | Editor                                                                                                    |                                                                                                    |            |
|                                                                                                    |                                                                |                                   |                                                                                                    |                                                                                                    |            |
| Title<br>Specific Edition Only                                                                                                    | 1001 meth problems.                                            |                                   | Internei identifier                                                                                                    | 1621723850004146                                                                                                    |            |
| Title<br>Specific Edition Only                                                                                                    | 1001 meth problems.                                            |                                   | Internei identifier                                                                                                    | 1621723850004146                                                                                                    |            |
| Title<br>Specific Edition Only<br>Requester *                                                                                                    | 1001 math problems.                                            | × 1# E                            | Internei identifier                                                                                                    | 1621723850004146                                                                                                    |            |
| Title<br>Specific Edition Only<br>Requester *<br>Owner *                                                                                                    | 1001 math problems.                                            | × III EI                          | Internel identifier<br>Pertner                                                                                                    | 1621723850004146                                                                                                    |            |
| Title<br>Specific Edition Only<br>Requester *<br>Owner *<br>Request Status                                                                                                    | 1001 math problems.                                            | x (#) EB                          | Internal identifier<br>Partner<br>External identifier                                                                                                    | 1621723850004146<br>יסרעבי יוסי<br>סירעבי סיר<br>סירעבי סיר                                                                                                    |            |
| Title<br>Specific Edition Only<br>Requester *<br>Owner *<br>Request Status<br>Requested Format                                                                                                    | 1001 math problems.<br>איז איז איז איז איז איז איז איז איז איז | × III EI<br>-<br>-<br>-           | Internal identifier<br>Partner<br>External identifier<br>Requested Media                                                                                        | 1621723850004146<br>יסרעבי אסי<br>פרעבי אסי<br>ארע אחד<br>ארע                                                                                                    | 5 <b>-</b> |
| Title<br>Specific Edition Only<br>Requester *<br>Owner *<br>Request Status<br>Requested Format<br>Allow Other Format                                                                                                    | 1001 math problems.                                            | × III II<br>-<br>-<br>-           | Internal identifier<br>Partner<br>External identifier<br>Requested Media<br>Supplied Format                                                                     | 1621723850004146<br>יפריביישיישי<br>פרבבי<br>פרבבישישי<br>אונער<br>אונער<br>אוני<br>אונער<br>אונער<br>אנער<br>אונער<br>אוני<br>אונער<br>אונער<br>איד<br>אי<br>אונער<br>אונער<br>אונער<br>אונער<br>אונער<br>אונער<br>אונער<br>אונער<br>אונער<br>אונער<br>אונער<br>אונער<br>אונער<br>אונער<br>אונער<br>אונער<br>אונער<br>אונער<br>אונער<br>אונער<br>אונער<br>אי<br>אי<br>אונער<br>איד<br>אונער<br>אונער<br>אי<br>אונער<br>אי<br>אי<br>אונע<br>אי<br>אי<br>אי<br>אונע<br>או<br>אער<br>אונע<br>או<br>אער<br>א<br>אער | -          |
| Title<br>Specific Edition Only<br>Requester *<br>Owner *<br>Request Status<br>Requested Format<br>Allow Other Format<br>Preferred Send Method                                                                                                    | 1001 math problems.                                            | × III II<br>-<br>-<br>-           | Internal identifier<br>Partner<br>External identifier<br>Requested Media<br>Supplied Format<br>Languega                                                         | 1621723850004146<br>'0F' '2978'<br>9727AJ0000010<br>Any<br>Physical                                                                                                    | -          |
| Title<br>Specific Edition Only<br>Requester *<br>Owner *<br>Request Status<br>Requested Format<br>Allow Other Format<br>Preferred Send Method<br>Date Needed By                                                                                                    | 1001 math problems.                                            | × III EI<br>-<br>-<br>-           | Internal identifier<br>Partner<br>External identifier<br>Requested Media<br>Supplied Format<br>Languaga<br>Delivery Location                                    | 1621723850004146                                                                                                    | •          |
| Title<br>Specific Edition Drivy<br>Requester *<br>Owner *<br>Request Status<br>Requested Format<br>Allow Other Format<br>Preferred Send Method<br>Date Needed By<br>Requested Pickup Location *                                                                                                    | 1001 math problems.                                            | × III EI<br>-<br>-<br>-<br>-      | Internal Identifier<br>Partner<br>External Identifier<br>Requested Media<br>Supplied Format<br>Language<br>Delivery Location                                    | 1621723850004146  Tor 'Syne  972TAU0000010  Any  Physical  Deliver to library  Attemative address                                                                                                    |            |
| Title<br>Specific Edition Drivy<br>Requester *<br>Owner *<br>Request Status<br>Request Status<br>Allow Other Format<br>Allow Other Format<br>Date Needed By<br>Requested Pickup Location *<br>For Reading-Room Use Drivy                                                                                                    | 1001 math problems.                                            | × III EI<br>-<br>-<br>-<br>-<br>- | Internal Identifier<br>Partner<br>External Identifier<br>Requested Media<br>Supplied Format<br>Languege<br>Delivery Location                                    | 1621723850004146  Tor "Syne  972TAU0000010  Any  Physical  Deliver to library  Alternative address                                                                                                    | •          |
| Title<br>Specific Edition Drivy<br>Requester *<br>Owner *<br>Request Status<br>Request Status<br>Allow Other Format<br>Preferred Send Method<br>Date Needed By<br>Requested Pickup Location *<br>For Reading-Room Use Drivy<br>Shipping Cost                                                                                                    | 1001 math problems.                                            |                                   | Internal Identifier<br>Partner<br>External Identifier<br>Requested Media<br>Supplied Format<br>Languege<br>Delivery Location                                    | 1621723850004146  Tor "Syne  972TAU0000010  Any  Physical  Deliver to library  Alternative address                                                                                                    | •          |
| Title<br>Specific Edition Drivy<br>Requester *<br>Owner *<br>Request Status<br>Request Status<br>Allow Other Formet<br>Allow Other Formet<br>Date Needed By<br>Requested Pickup Location *<br>For Reading-Room Use Drivy<br>Shipping Cost<br>Pund                                                                                                    | 1001 math problems.                                            |                                   | Internal identifier<br>Partner<br>External identifier<br>Requested Media<br>Supplied Format<br>Language<br>Delivery Location                                    | 1621723850004146  • or 'ayne'  972TAU0000010  Any  Physical  Belliver to fibrary  Atternative address                                                                                                    |            |
| Title<br>Specific Edition Diny<br>Requester *<br>Owner *<br>Request Status<br>Request Status<br>Allow Other Formet<br>Allow Other Formet<br>Date Needed By<br>Requested Pickup Location *<br>For Reading-Room Use Diniy<br>Shipping Cost<br>Fund<br>Patron Request Cost                                                                                                   | 1001 math problems.                                            |                                   | Internal Identifier<br>Partner<br>External Identifier<br>Requested Media<br>Supplied Format<br>Language<br>Delivery Location                                    | 1621723850004146   *0r '3gne  972TAU0000010  Any  Physical  Beliver to library  Atternative address                                                                                                    | •          |
| Title<br>Specific Edition Drivy<br>Requester *<br>Owner *<br>Request Status<br>Request Status<br>Requested Formet<br>Allow Other Formet<br>Preferred Send Method<br>Date Needed By<br>Requested Pickup Location *<br>For Reading-Room Use Drivy<br>Shipping Cost<br>Patron Request Cost<br>Willing to Pay                                                                 | 1001 math problems.                                            |                                   | Internal Identifier<br>Partner<br>External Identifier<br>Requested Media<br>Supplied Format<br>Language<br>Delivery Location<br>Patron Receive Cost<br>Due data | 1621723850004146                                                                                                    |            |
| Title<br>Specific Edition Drivy<br>Requester *<br>Owner *<br>Request Status<br>Request Status<br>Requested Format<br>Allow Other Format<br>Date Needed By<br>Requested Pickup Location *<br>For Reading-Room Use Drivy<br>Shipping Cost<br>Putton Request Cost<br>Willing to Pay<br>Agree to Copyright terms                                                              | 1001 math problems.                                            |                                   | Internal identifier<br>Partner<br>External identifier<br>Requested Media<br>Supplied Format<br>Language<br>Delivery Location<br>Patron Receive Cost<br>Due data | 1621723850004146                                                                                                    |            |
| Title<br>Specific Edition Drivy<br>Requester *<br>Owner *<br>Request Status<br>Request Status<br>Requested Format<br>Allow Other Format<br>Dreferred Send Method<br>Date Needed By<br>Requested Pickup Location *<br>For Reading-Room Use Drivy<br>Shipping Cost<br>Putton Request Cost<br>Willing to Pay<br>Agree to Copyright terms                                     | 1001 math problems.                                            |                                   | Internal identifier<br>Partner<br>External identifier<br>Requested Media<br>Supplied Format<br>Language<br>Delivery Location<br>Patron Receive Cost<br>Due data | 1621723850004146                                                                                                    |            |
| Title<br>Specific Edition Drivy<br>Requester *<br>Owner *<br>Request Status<br>Request Status<br>Requested Formet<br>Allow Other Formet<br>Preferred Send Method<br>Date Needed By<br>Requested Pickup Location *<br>For Reading-Room Use Drivy<br>Shipping Cost<br>Pund<br>Patron Request Cost<br>Willing to Pay<br>Agree to Copyright terms<br>Needs patron information | 1001 math problems.                                            |                                   | Internal Identifier<br>Partner<br>External Identifier<br>Requested Media<br>Supplied Format<br>Language<br>Delivery Location<br>Patron Receive Cost<br>Due data | 1621723850004146                                                                                                    |            |

### השאלה לסטודנט

- על-פי מדיניות הספרייה בדלפק ההשאלה או במחלקת השב"ס.
  - הארכות על-פי מדיניות הספרייה.
  - יש לשים לב למיקום שלנו בזמן ההשאלה:

| Alma 🛧 Acquisitions Resources Fulf | illment Admin Analytics Resource Sharing Library - Res<br>Sharing Desk                                 | 1 🖻 🌣 😯  |
|------------------------------------|----------------------------------------------------------------------------------------------------|----------|
| All titles  Keywords               | Q Look-up or select                                                                                    | ranced • |
| < Quick Cataloging                 | None of these CIRCULATION                                                                              | Cancel   |
| Resource Information               | Digitization Department For Institution<br>CIRCULATION<br>Exact Sciences and Engineering - AS1_RS_DESK | ~        |
| Title *                            | Resource Sharing Library - Resource Sharing Desk                                                       |          |
| Author                             | Sourasky Central Library - AC1_CIRC_DESK                                                               |          |

## החזרת הפריט מהסטודנט חזרה לפרטנר

מציאת הפריט – בכמה דרכים (לא ניתן דרך ברקוד או ת"ז):

Partner: ANIT TEST

| Facets //                                                                        | Resource Sharing Borrowing Requests (1 - 2 of 2)                                          |                                    |
|----------------------------------------------------------------------------------|-------------------------------------------------------------------------------------------|------------------------------------|
| Status ~<br>Cancelled By Patron (3)                                              | Assigned to Me Unassigned Assigned to Others                                              |                                    |
| Cancelled by staff (1)<br>Created borrowing r (29)                               | Title - pediatrics Q                                                                      | Acti                               |
| Physically received b (1)<br>Ready to be sent (4)<br>Received - not for loan (1) | Author TITLE vity Status : All -                                                          |                                    |
| Request sent to par (14)<br>— Less                                               | External Request ID                                                                       | 0000001                            |
| Active Partner<br>AAC (1)<br>ANIT TEST (8)                                       | Internal identifier 219504146 Internal Identifier: 1624539<br>Request Status: Request set | 0000021<br>79000414<br>ent to part |
| BAR -Bar Ilan Univers (2)<br>HAI (1)<br>+ More (10)                              | Journal Title Partner: TEST-MERAV<br>LCCN Requested Media: Any                            |                                    |
| Creation Date ~<br>Older (4)                                                     | Notes     Pickup At: Exact Sciences a       OCLC Number     Requested Format: Physica     | and Engine                         |
| Up to three days ago (3)<br>Yesterday (1)                                        | Other Standard ID Creation Date: 18/02/2018<br>Update Date: 18/02/2018                    |                                    |
| Update Date ~<br>Older (2)<br>Up to a month ago (46)                             | Remote Record ID                                                                          |                                    |
| Up to three days ago (5)<br>Yesterday (1)                                        | Requester Title External identifier: 972TAU                                               | 0000042                            |
| Requested Format                                                                 | User Identifier 203 4146 Internal Identifier: 1762324<br>Request Status: Request Co       | 24000414<br>ompleted               |

אופציה נוספת: דרך currently at circulation – <u>החזרת הברקוד</u>. \*\*\*כל דרך שנבחר משפיעה על הסטטוס של הפריט ועל הדרך שבה הוא יופיע בfacets.

#### המשך - החזרת הפריט מהסטודנט חזרה לפרטנר

|  | Book By Emerling, Jae<br>(Routledge c2012)<br>ISBN: 0415778549 (hardback)<br>OCLC Number: 690084901<br>MMS ID: 9932738518204146 | External identifier: 972TAU0000024<br>Internal Identifier: 1626381920004146<br>Request Status: Loaned item to patron<br>Partner: MIRA BEN ARI<br>Requested Media: Any<br>Requester: מי מיר מירה<br>Pickup At: Resource Sharing Library<br>Notes: מס מערכת<br>Requested Format: Physical<br>Creation Date: 20/02/2018<br>Update Date: 25/02/2018 | Barcode: RS-972TAU000 | 0024 | Duplicate<br>Send<br>Send query to patro<br>Receive<br>Edit Shipping Cost<br>Recall<br>Return |
|--|----------------------------------------------------------------------------------------------------|----------------------------------------------------------------------------------------------------|-----------------------|------|-----------------------------------------------------------------------------------------------|
|--|----------------------------------------------------------------------------------------------------|----------------------------------------------------------------------------------------------------|-----------------------|------|-----------------------------------------------------------------------------------------------|

#### המשך - החזרת הפריט מהסטודנט חזרה לפרטנר

| 1   |                 |                                               | · · · · · · · · · · · · · · · · · · · |
|-----|-----------------|-----------------------------------------------|---------------------------------------|
|     | Return          |                                               | _                                     |
|     | Rotann          |                                               |                                       |
| l   |                 |                                               |                                       |
|     | Automotically   |                                               |                                       |
|     | print slip      | • Yes O No                                    |                                       |
| (1) | Return to       | MIRA BEN ARI                                  |                                       |
|     | Internal note   |                                               | itus •                                |
| age | internariote    |                                               |                                       |
|     |                 |                                               |                                       |
| ago | Note to partner | תודה רבה!                                     |                                       |
| ma  |                 |                                               | ) ocal i                              |
| ľ   |                 |                                               |                                       |
| at  |                 | Cancel                                        | Ok                                    |
|     |                 | MMS ID: 9932738518204146 Requested Media: Any |                                       |
|     |                 |                                               |                                       |

#### המשך - החזרת הפריט מהסטודנט חזרה לפרטנר

| r v Title ▼ photography Q Actions ▼ ⊖ Remove Requests Change State                                                            | S 🕶        |
|----------------------------------------------------------------------------------------------------|------------|
| Title     photography     Q     Actions     Remove Requests     Change State                                                  | s 🕶        |
| 21 (1)                                                                                                    |            |
| Select All Y Activity Status : Completed Y                                                                                    |            |
| ago (1)                                                                                                    | al Resourc |
| Book By Emerling, Jae<br>(Routledge c2012)     External identifier: 972TAU0000024       Internal Identifier: 1626381920004146 |            |
| ISBN: 0415778549 (hardback)     Request Status: Request Completed       OCLC Number: 690084901     Partner: MIRA BEN ARI      |            |
| MMS ID: 9932/38518204146 Requested Media: Any                                                                                 |            |
| nat V Requester: בן ארי, מירה                                                                                                 |            |
| Pickup At: Resource Sharing Library                                                                                           |            |
| Requested Format: Physical                                                                                                    |            |

### דילול העומס בפרטים מיותרים

#### Customize view •

|                                       |               | All titles  Keywords | ×      |                       |      |                   |     | <mark>≜</mark> ∗ Q           | Ac                                      | dvancec                      |
|---------------------------------------|---------------|----------------------|--------|-----------------------|------|-------------------|-----|------------------------------|-----------------------------------------|------------------------------|
| Facets                                | *             | Customize v          | iew    |                       |      |                   |     | Restore list defaults Cancel | Sa                                      | ave                          |
| Status<br>Cancelled By Patron         | (3)           | Title informatio     | on o   | rder 😯                |      | Columns 📗 📗       |     | Action order 🕜               |                                         | Show<br>on<br>right<br>click |
| Cancelled by staff (1                 | )             | Column 1             |        | Column 2              |      | Column 3          |     | Button 1                     |                                         |                              |
| Physically received b                 | . (29)<br>(1) | Creator/Publisher    | +      | Z External identifier | +    | Barcode           | +   | Edit                         | $\left(\frac{T}{4}\right)$              |                              |
| + More (3)                            |               | ISBN                 | ✓ ISBN |                       |      | Multiple barcode  | ÷E  | Button 2                     |                                         |                              |
| Active Partner                        | ~             | ISSN                 | $\pm$  | Request Status        | +    | Active Notes      | ÷   | View                         | +===+                                   |                              |
| AAC (1)                               |               | OCLC Number          | 4      | Partner               | ÷    | Request with acti | 444 | More                         |                                         |                              |
| ANIT TEST (8)                         |               | C LCCN               | 4      | Vent Type             | 4    |                   |     | View Local Resources         | $\pm$                                   |                              |
| BAR -Bar IIan Univers                 | (2)           | Volume (book)        | -1-    | Additional Info       | +    |                   |     | View Network Resources       | +=+++++++++++++++++++++++++++++++++++++ |                              |
| + More (10)                           |               | Volume (article)     | ÷      | Requested Media       | +    |                   |     | Remove                       | -                                       |                              |
| Orantian Data                         |               | Pages                | +      | Requester             | -    |                   |     | Cancel                       | $\oplus$                                |                              |
| Older (4)                             | Ŷ             | V Issue              | +      | Needs patron info     | 4    |                   |     | Duplicate                    | $\pm$                                   |                              |
| Up to a month ago (4                  | 15)           | Series               | 4      | Due date              | +    |                   |     | Send                         | $+\frac{\pi}{2}+$                       |                              |
| Up to three days ago<br>Vesterday (1) | (3)           | Subject              | 4      | Pickup At             | +    |                   |     | Send (external system)       | $+\frac{1}{2}+$                         |                              |
| Hedete Dete                           |               | MMS ID               | 4      | ✓ Notes               | 4    |                   |     | Externally Obtained          | $\oplus$                                |                              |
| Older (2)                             | v             |                      |        | Level of Service      | 4    |                   |     | Send query to patron         | $\oplus$                                |                              |
| Up to a month ago (4                  | 5)            |                      |        | Requested Format      | -    |                   |     | Renew                        | $+\frac{\pi}{4} +$                      |                              |
| Up to three days ago                  | (5)           |                      |        | Creation Date         | -1-  |                   |     | Request renew                | $(\frac{2}{4})$                         |                              |
| resteruay (1)                         |               |                      |        | Undate Date           |      |                   |     | Receive                      | $\oplus$                                |                              |
| Requested Format                      | $\sim$        |                      |        | opuace bate           | -94C |                   |     | Edit Shipping Cost           | $\oplus$                                |                              |
| Physical (47)                         |               |                      |        |                       |      |                   |     | Recall                       | 4                                       |                              |
| Supplied Format                       | ~             |                      |        |                       |      |                   |     | Return                       |                                         |                              |
| Physical (2)                          |               |                      |        |                       |      |                   |     | Reject                       | $\oplus$                                |                              |
| Undefined (51)                        |               |                      |        | < 10                  | f 3  | >                 |     | Locate Resource              | $\pm$                                   |                              |
| Due date                              | $\sim$        |                      |        |                       | _    | 1001              |     | Recalculate Rota Assign      | -                                       |                              |

#### https://tau.alma.exlibrisgroup.com/mng/action/home.do

## ?ריך לעשות - איך יודעים מה צריך לעשות

#### tasks requiring your attention •

| •00   | Alı                       | na 🦷                   | * | Acquisitions | Resources               | Fulfillment | Admin | Analytics | Resource Sharing Library - Resource Sharing Desk 🖌 👤 😰                                                                 | • | ? |
|-------|---------------------------|------------------------|---|--------------|-------------------------|-------------|-------|-----------|----------------------------------------------------------------------------------------------------|---|---|
|       | All titles <b>T</b>       | Keywords               |   |              |                         |             |       |           | Borrowing requests - New - with no partner - unassigned (13)<br>Borrowing requests with active notes - unassigned (15) |   |   |
| Welco | ירה <mark>me, יר</mark> ה | <mark>ן ארי, מי</mark> | L | Wednes       | day, <mark>M</mark> arc | h 7, 2018   |       |           |                                                                                                    |   | Ð |

#### משימות נוספות שאפשר לראות דרך ה-tasks:

- Borrowing requests New with no partner
  - Borrowing requests Overdue •
  - Borrowing requests cancelled by partner
    - Borrowing requests recalled •
  - Borrowing requests returned by patron •
- Borrowing requests with active general messages
  - Borrowing requests with active notes •
  - Lending requests New assigned to you
    - Lending requests New unassigned •
  - Lending requests Overdue assigned to you
    - Lending requests Overdue unassigned •
  - Lending requests Recalled assigned to you
    - Lending requests Recalled unassigned •
  - Lending requests failed locate assigned to you
    - Lending requests failed locate unassigned •
- Lending requests with active general messages assigned to you
  - Lending requests with active general messages unassigned
    - Lending requests with active notes assigned to you
      - Lending requests with active notes unassigned •

## מה עושים אם לא יודעים מה לעשות? מה עושים כשרוצים לעשות משהו שאי אפשר?

| *   | Acquisitions                                                                   | Resources    | Fulfillment                  | Admin                                                                                                    | Analytics                                               | Resour              | ce Sharing Li | brary - Reso<br>Sharing [ | urce<br>Desk                                                                                                    | 1 🖻 🌣                | ? |  |  |  |
|-----|--------------------------------------------------------------------------------|--------------|------------------------------|----------------------------------------------------------------------------------------------------|---------------------------------------------------------|---------------------|---------------|---------------------------|----------------------------------------------------------------------------------------------------|----------------------|---|--|--|--|
| <   | Resource Sharing Borrowing Requests (1 - 9 of 9)                               |              |                              |                                                                                                    |                                                         |                     |               |                           |                                                                                                    | Browse Online Help   |   |  |  |  |
|     | Issue: 2<br>Volume (article): 12<br>Pages: 123-128<br>MMS ID: 9932738219804146 |              |                              | Internal Identifier: 1621742150004146<br>Request Status: Request sent to partner<br>Partner: ANIT TEST<br>Requested Media: Any<br>Requester: איה לרפואה Requester: היה לרפואה<br>Pickup At: Resource Sharing Library<br>Notes: PH/708<br>Requested Format: Physical<br>Creation Date: 15/02/2018 |                                                         |                     |               |                           | Help For This Page<br>What's New Videos<br>Hide 'Show Me How'<br>Alma Release Schedule<br>Suggest an Idea<br>Generate Tracking ID<br>New UI Survey > |                      |   |  |  |  |
|     | Other deta                                                                     | Update       | Date: 15/0                   | 02/2018                                                                                                    |                                                         |                     |               |                           | March 2018 Release<br>Instance Name: EUC                                                                                                    | e<br>)2              |   |  |  |  |
| 3 🗸 | Pediatrics                                                                     |              |                              |                                                                                                    |                                                         |                     |               |                           | Edit                                                                                                    | View Local Resources |   |  |  |  |
|     | Book<br>MMS ID: 99327                                                          | 740120304146 | Externa<br>Interna<br>Reques | l identifier<br>Identifier<br>t Status: F                                                                                                    | r: 972TAU000004<br>: 176232424000<br>Physically receive | 42<br>4146<br>ed by | Barcode: y    |                           |                                                                                                    |                      |   |  |  |  |

### כל פעם כשמשהו לא עובד כמו שעבד אתמול: Clear cache & cookies

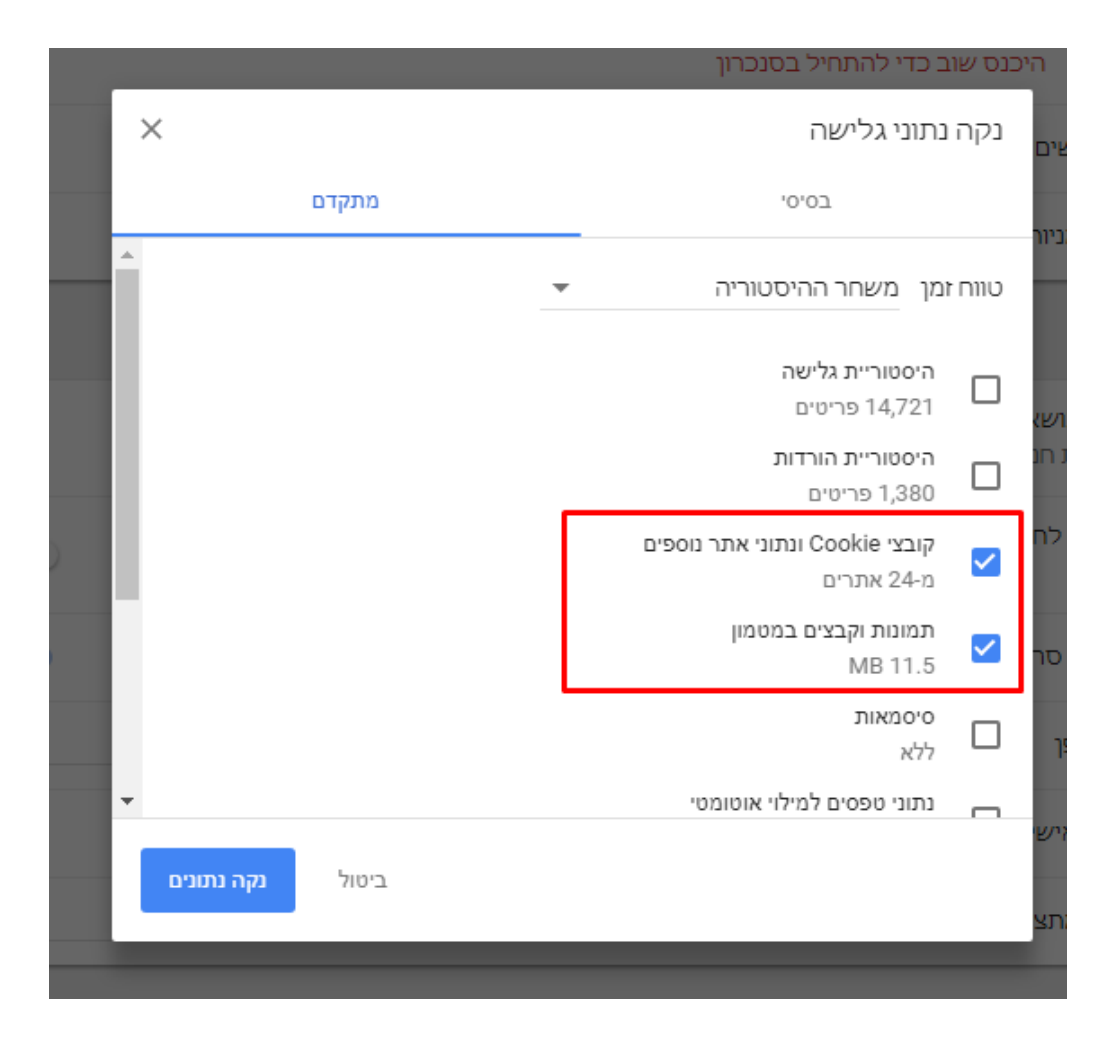

#### זהו